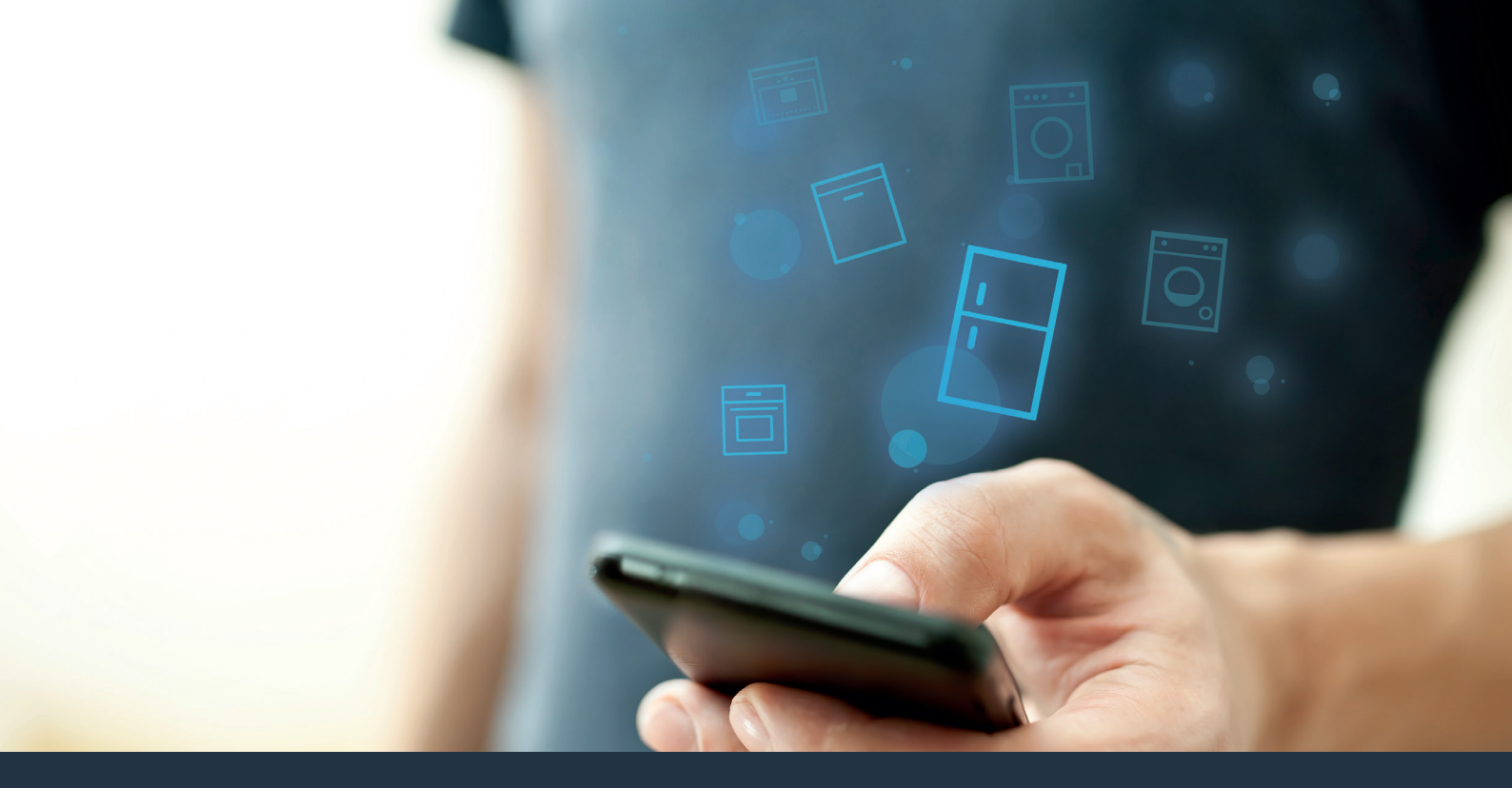

#### Forbind dit køleapparat – med fremtiden.

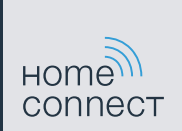

## Få det bedste ud af køleapparatet med Home Connect.

Med Home Connect kan du nu kigge ind i køleapparatet med din smartphone – uanset hvor du er. På de næste sider har vi beskrevet, hvordan du kan forbinde køleapparatet med den fremtidssikrede Home Connect-app og få glæde af de mange fordele. Alle vigtige oplysninger om Home Connect findes på **www.home-connect.com** 

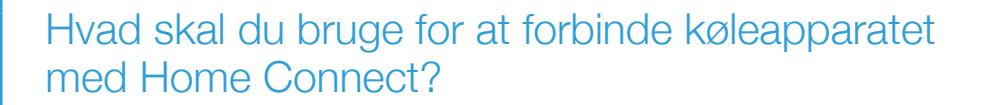

- En smartphone eller tablet-pc med den aktuelle version af styresystemet.
- Et hjemmenetværk (WLAN) på køleapparatets opstillingssted.
   Navn og adgangskode til hjemmenetværket (WLAN):

Netværksnavn (SSID): .....

Adgangskode (Key): .....

- Hjemmenetværket skal være forbundet med internettet, og WLAN-funktionen aktiveret.
- Køleapparatet skal være pakket ud og tilsluttet.

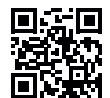

### Trin 1: Opsætning af Home Connect app

- A Åbn App Store (ved et Apple-apparat) hhv. Google Play Store (ved et Android-apparat) på smartphonen eller tablet-pc'en.
  - Indtast søgebegrebet "Home Connect" i den pågældende Store.
  - Vælg Home Connect-appen, og installer den på smartphonen eller tablet-pc'en.
- Start appen, og opret adgang til Home Connect. Appen styrer dig gennem tilmeldingsprocessen. Skriv din e-mail-adresse og din adgangskode ned.

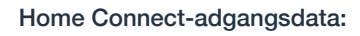

E-mail: .....Adgangskode: .....

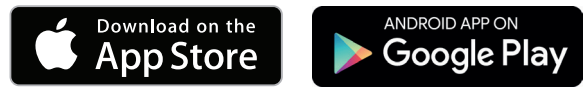

Kontroller, om appen er tilgængelig på www.home-connect.com

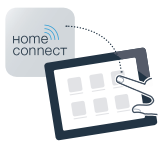

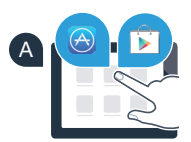

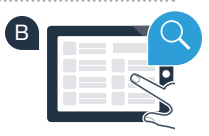

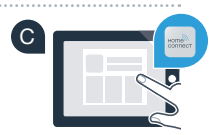

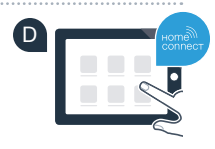

# Trin 2 (første ibrugtagning): Forbind køleapparatet med hjemmenetværket (WLAN)

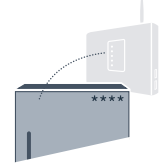

- A Tilslut køleapparatets stik iht. medfølgende vejledning. WLAN-modtageren er integreret i apparatet.
- Tænd apparatet, og vent mindst 2 minutter, indtil den interne apparatinitialisering er afsluttet.
- Kontroller, om hjemmenetværkets router har en WPS-funktion (automatisk forbindelse). (Flere oplysninger findes i routerens betjeningsvejledning).

Har routeren en WPS-funktion (automatisk forbindelse)?

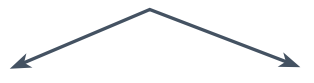

eller

Har routeren en WPS-funktion? Fortsæt derefter med trin 2.1 – Automatisk forbindelse (WPS). Routeren har ikke en WPS-funktion, eller ved du det ikke? Fortsæt derefter med trin 2.2 – Manuel forbindelse (professionel modus).

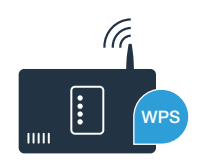

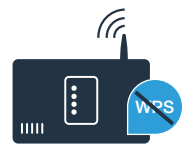

# **Trin 2.1:** Automatisk forbindelse af køleapparatet til hjemmenetværk (WLAN)

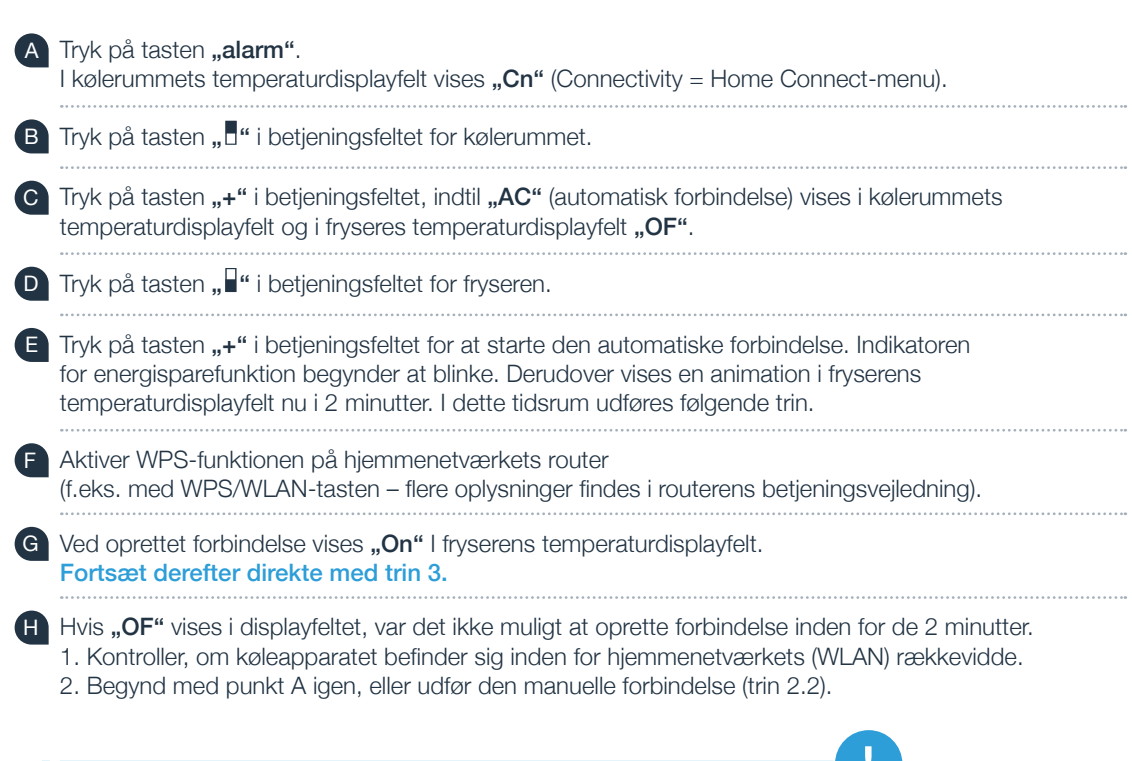

Hvis apparatet ikke bruges gennem en længere periode, lukkes menuen automatisk. Begynd igen med punkt

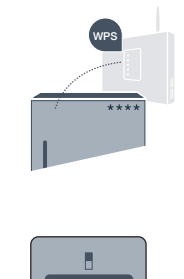

В

Ln

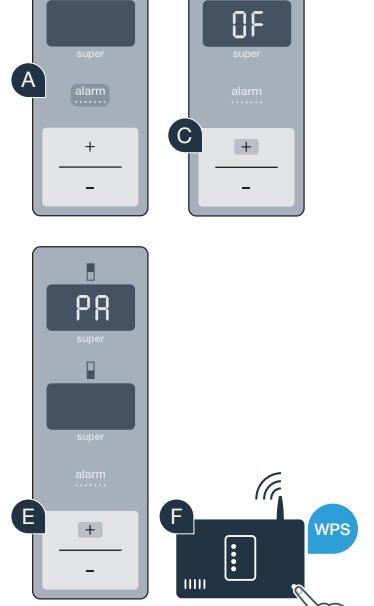

#### **Trin 2.2:** Manuel forbindelse af køleapparatet til hjemmenetværk (WLAN)

De fleste WLAN-routere har en WPS-funktion. Hvis den tilgængelige WLAN-router ikke råder over nogen WPS-funktion, eller der ikke er kendskab til dette, kan køleapparatet forbindes manuelt med hiemmenetværket.

- Tryk på tasten "alarm". I kølerummets temperaturdisplayfelt vises "Cn".
- Trvk på tasten ... " i betieningsfeltet for kølerummet.
- Tryk på tasten "+" i betjeningsfeltet, indtil "SA" (manuel forbindelse) vises i kølerummets temperaturdisplayfelt og i fryseres temperaturdisplayfelt "OF".
- Tryk på tasten " " i betjeningsfeltet for fryseren.
- Tryk på tasten "+" i betjeningsfeltet. Apparatet er nu parat til den manuelle forbindelse.
- Indikatoren for energisparefunktion begynder at blinke. Derudover vises en animation i fryserens temperaturdisplayfelt i 2 minutter. I dette tidsrum udføres følgende trin.
- Køleapparatet har nu oprettet et eget WLAN-netværk med netværksnavnet (SSID), "HomeConnect" som du kan få adgang til med din smartphone eller tablet-pc.

Skift til den generelle indstillingsmenu på din smartphone eller tablet PC, og åbn WLAN-indstillingerne.

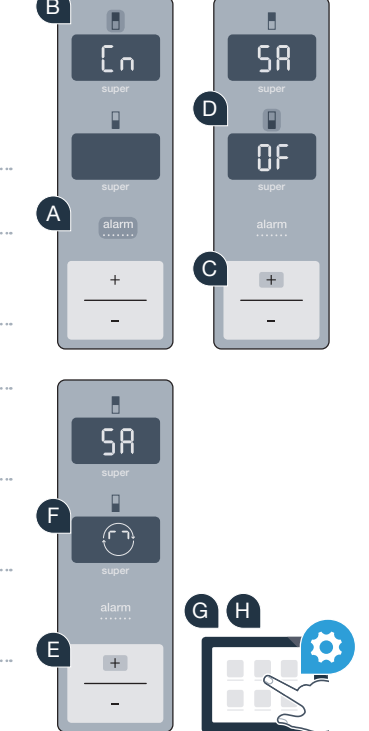

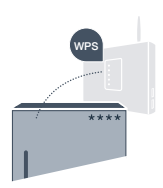

Forbind din smartphone eller tablet-pc med WLAN-netværket (SSID) **"HomeConnect"** (WLAN-adgangskoden [Key] er "HomeConnect"). Forbindelsesprocessen kan vare op til 60 sekunder!

Åbn Home Connect-appen på smartphonen eller tablet-pc'en, når forbindelsen er oprettet korrekt.

Appen søger nu efter køleapparatet i et par sekunder. Når køleapparatet er fundet, skal netværksnavnet (SSID) og adgangskoden (key) til hjemmenetværket (WLAN) indtastes i de pågældende felter.

Tryk derefter på "Overfør til husholdningsapparater".

Ved oprettet forbindelse vises **"On"** i displayfeltet. Fortsæt derefter med trin 3.

I displayfeltet vises **"OF"**. Det var ikke muligt at oprette forbindelse indenfor de 5 minutter. Kontroller, om køleapparatet befinder sig indenfor hjemmenetværkets (WLAN) rækkevidde, og gentag eventuelt proceduren.

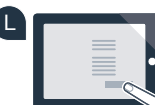

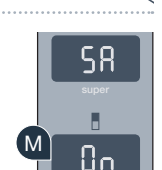

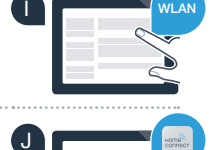

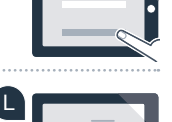

#### Trin 3: Forbind køleapparatet med Home Connect App

Sørg for, at appen er aktiv på din mobiltelefon!

Tryk på tasten "alarm". I kølerummets temperaturdisplayfelt vises "Cn" (Connectivity = Home Connect-menu).

Tryk på tasten "• i betjeningsfeltet for kølerummet. B

Tryk på tasten "+" i betjeningsfeltet, indtil "PA" vises i kølerummets temperaturdisplayfelt ( C ) og i fryseres temperaturdisplayfelt "OF".

Tryk på tasten " " i betjeningsfeltet for fryseren.

Tryk på tasten "+" i betjeningsfeltet for at forbinde apparatet med appen. E Indikatoren for energisparefunktion begynder at lyse. Derudover vises en animation i fryserens temperaturdisplayfelt.

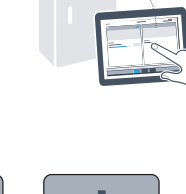

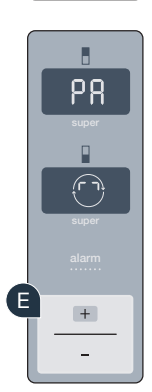

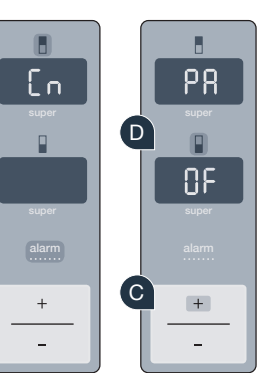

- Tag din mobiltelefon i hånden. Følg anvisningerne i app'en for at bekræfte forbindelsen og afslutte proceduren.
- G Hvis køleapparatet ikke vises automatisk, skal du trykke på **"Søg husholdsningsapparater"** og derefter på **"Forbind husholdningsapparat"** i appen.
- Ved oprettet forbindelse vises **"PA"** i kølerummets temperaturdisplayfelt og **"On"** I fryserens temperaturdisplayfelt. Du har nu forbundet dit køleapparat med appen.

**Forbindelse mislykket:** Kontroller, at din smartphone eller tablet PC befinder sig i hjemmenetværket (WLAN). Gentag eventuelt procedurerne i trin 3. Hvis **"Er"** vises i fryserens temperaturdisplay, nulstilles Home Connect indstillingerne. (Vigtigt: Alle Home Connect indstillinger nulstilles.) Mere om nulstilling og andre tips findes i brugsanvisningen.

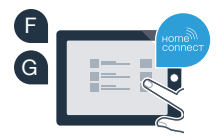

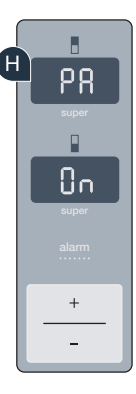

?

### Aktivering af kameraer

Hvis køleapparatet er forbundet med hjemmenetværket (WLAN) og med Home Connect-appen, kan kameraerne aktiveres:

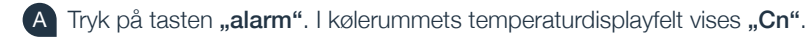

B Tryk på tasten "E" i betjeningsfeltet for kølerummet.

- Tryk på tasten "+" i betjeningsfeltet, indtil "CA" vises i kølerummets temperaturdisplayfelt og i fryseres temperaturdisplayfelt "OF".
- D Tryk på tasten "I" i betjeningsfeltet for fryseren.
- E Tryk på tasten **"+"** i betjeningsfeltet.

I kølerummets temperaturdisplayfelt vises "On" og indikatoren for energisparefunktion lyser. Kameraerne er nu aktiveret.

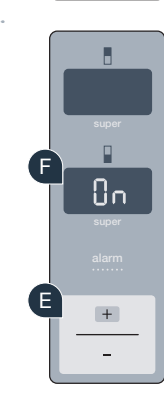

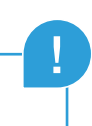

Bemærk: Når kameraerne er aktiveret, og der hyppigt forespørges på køleapparatets indhold med appen, fører det til en øget dataoverførsel.

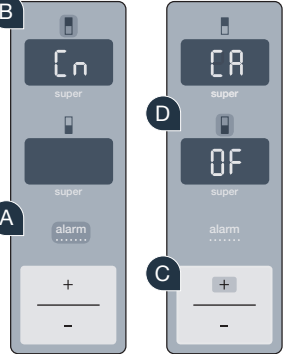

### Deaktivering af kameraer

A Tryk på tasten "alarm". I kølerummets temperaturdisplayfelt vises "Cn".
B Tryk på tasten "I" i betjeningsfeltet for kølerummet.
C Tryk på tasten "+" i betjeningsfeltet, indtil "CA" vises i kølerummets temperaturdisplayfelt og i fryseres temperaturdisplayfelt "On".
D Tryk på tasten "I" i betjeningsfeltet for fryseren.
E Tryk på tasten "+" i betjeningsfeltet.
F I kølerummets temperaturdisplayfelt vises "OF" og indikatoren for energisparefunktion lyser. Kameraerne er nu deaktiveret.

### Din sikkerhed – vores højeste prioritet.

#### Datasikkerhed:

Dataudveksling sker altid krypteret. Home Connect opfylder de strengeste sikkerhedskrav, og appen er certificeret af TÜV Trust IT. Der findes flere oplysninger om datasikkerhed på www.home-connect.com

#### Apparatsikkerhed:

For at anvende apparatet sikkert med Home Connect funktionen skal sikkerhedsanvisningerne i apparatets betjeningsvejledning overholdes.

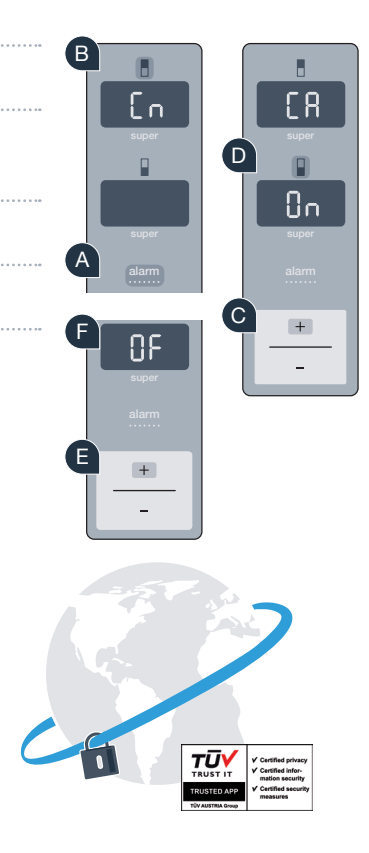

Nyd friheden til at forme din hverdag, som du ønsker.

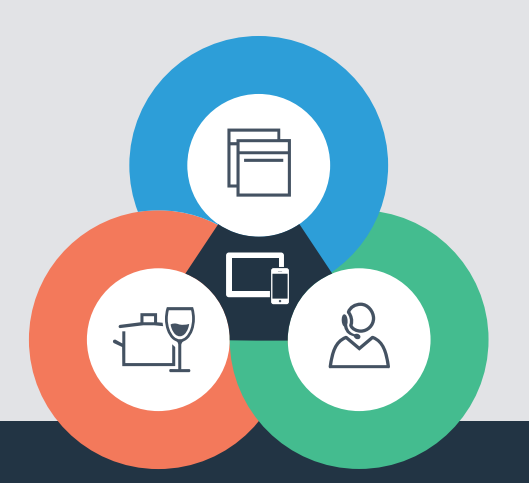

Home Connect er en service fra Home Connect GmbH

Apple App Store og iOS er mærker tilhørende Apple Inc. Google Play Store og Android er mærker tilhørende Google Inc. Wi-Fi er et mærke tilhørende Wi-Fi Alliance TÜV-godkendelsesmærke på basis af certificering fra TÜV Trust IT GmbH Virksomhedsgruppe TÜV AUSTRIA

Har du spørgsmål, eller vil du kontakte Home Connect Service Hotline? Så besøg os på www.home-connect.com

9001182159